## Installing FileZilla

- 1. Follow this link to <a href="https://filezilla-project.org/download.php?type=client">https://filezilla-project.org/download.php?type=client</a>
- 2. Select "save this file to disk" option when download window opens.
- Save this file to your desktop.
   \*\*\* If you don't have option to choose where to save the download then the file will be located in the computer's downloads folder.
- 4. The download will begin. You may need to click "Close" when the download is complete.
- 5. To install the program, double-click its icon located on the desktop or in the download folder of your computer depending on the location that it was downloaded to.
- 6. Go through the installation process.

## Configuring FileZilla

Start the program by going to the Start > All Programs > FileZilla FTP Client >
FileZilla on the bottom left-hand corner of your computer screen.
 \*\*\* If you are using Windows 10 then go to the START screen by clicking the icon
on the lower left part of the screen. Now type FileZilla (when you start typing a
search box will open). Now right click on the FileZilla search result and you can
choose to pin it to your start screen or the task bar. Going forward the program will
be available to start from your chosen location. Click the FileZilla icon to start the
program.

Click the FileZilla icon to start the program.

| Rew site 2 - FSTL_4@fscftp.com - FileZilla                                                                                                    | - 🗆 X                                                              |
|----------------------------------------------------------------------------------------------------|--------------------------------------------------------------------|
| File Edit View Transfer Server Bookmarks Help                                                                                                    |                                                                    |
|                                                                                                    |                                                                    |
| fscftp.com Username: FSTL_3 Password: •••••• Port: Quick                                                                                                    | connect 💌                                                          |
| Stat Directory listing of "/2008C3_FlexLeg3" successful<br>Resp use 421 Connection timed out - closing.<br>Error GonULS error - 110 in guttls_record_recv: The TLS connection was non-properly terminated.<br>Status Server did not properly shut down TLS connection<br>Error: Disconnected from server<br>Local Set ( \ \ \ \ \ \ \ \ \ \ \ \ \ \ \ \ \ \ | Remote site:         /2008C3_FlexLeg3                              |
| Filename     Filesize     Filetype     Last modified       **     C:     File folder       **     File folder       **     File folder       **     File folder       **     File folder       **     File folder       **     File folder       **     File folder       **     File folder       **     File folder       **     File folder              | Filename Filesize Filetype Last modified Permissions Owner/Gro<br> |
| 5 directories                                                                                                    | 1 file and 1 directory. Total size: 48,891 bytes                   |

2. Click File and then Site Manager.

| Site Manager        | × =                                                |
|---------------------|----------------------------------------------------|
| Select entry:       | General Advanced Transfer Settings Charset         |
| □                   | Protocol: FTP - File Transfer Protocol ~           |
| New site            | Host: fscftp.com Port:                             |
| New site 3          | Encryption: Use explicit FTP over TLS if available |
|                     | Logon Type: Normal ~                               |
|                     | User: FSTL_4                                       |
|                     | Password:                                          |
|                     | 24                                                 |
|                     | Background color: None 🗸                           |
|                     | Comments:                                          |
|                     | ^                                                  |
| New site New folder |                                                    |
| New Bookmark Rename |                                                    |
| Delete Duplicate    | ×                                                  |
|                     | Connect OK Cancel                                  |

- 3. Click on New Site.
- 4. Type the following information into the fields provided:
  - 1. Site Name: FSC-FTP
  - 2. Host: FSCFTP.COM
  - 3. **Protocol:** FTP File Transfer Protocol
  - 4. Encryption: Require implicit FTP over TLS
  - 5. Logon Type: Normal
  - 6. User: XXXXXX
  - 7. Password: XXXXX
  - 8. Click "Connect" to access your ftp directory

| Site Manager                                                            | ×                                                                                                    |
|-------------------------------------------------------------------------|----------------------------------------------------------------------------------------------------|
| Select entry:                                                           | General Advanced Transfer Settings Charset                                                                                                    |
| My Sites       fscseat       New site       New site 2       New site 3 | Protocol: FTP - File Transfer Protocol   Host: fscftp.com   Encryption: Use explicit FTP over TLS if available   Logon Type: Normal   User: *******   Password: •••••••   Background color: None   Comments: ^ |
| New site New folder                                                     |                                                                                                    |
| New Bookmark Rename                                                     |                                                                                                    |
| Delete Duplicate                                                        | ×                                                                                                    |
|                                                                         | Connect OK Cancel                                                                                                    |

Click Connect.

5. You are prompt to trust the certificate

| Unknow | n certificate                                                     |                                                                                |                   |                      |  |  |  |  |  |  |
|--------|-------------------------------------------------------------------|--------------------------------------------------------------------------------|-------------------|----------------------|--|--|--|--|--|--|
| 0      | The server's cer<br>certificate to ma                             | tificate is unknown. Please carefully ex<br>ke sure the server can be trusted. | amine the         |                      |  |  |  |  |  |  |
|        | Certificate in chi                                                | ain: 0 🔻                                                                       |                   |                      |  |  |  |  |  |  |
|        | Details                                                           |                                                                                |                   |                      |  |  |  |  |  |  |
|        | Valid from:                                                       | 5/27/2014                                                                      |                   |                      |  |  |  |  |  |  |
|        | Valid to: 5/27/2017                                               |                                                                                |                   |                      |  |  |  |  |  |  |
|        | Serial number: 00:cb:35:27:68:34:f5:cb:41:30:a0:32:a5:27:99:ba:81 |                                                                                |                   |                      |  |  |  |  |  |  |
|        | Public key algorithm: RSA with 2048 bits                          |                                                                                |                   |                      |  |  |  |  |  |  |
|        | Signature algo                                                    | nithm: RSA-SHA1                                                                | 01.64.20.20.00.00 |                      |  |  |  |  |  |  |
|        | Fingerprint (M                                                    | U5): Ta:T2:T1:D1:a3:94:04:00:47:06:                                            | 81:00:30:28:CC:30 | df-dd-f2+fb          |  |  |  |  |  |  |
|        | ringerprint (Si                                                   | nx-1). 11.07.10.00.00.02.03.09.17.84.1                                         | 1.79.60.04.01.70. | 01.04.12.10          |  |  |  |  |  |  |
|        | Subject of cert                                                   | tificate                                                                       | Certificate issue | er                   |  |  |  |  |  |  |
|        | Common name                                                       | e: ceweb.uml.edu                                                               | Common name       | : InCommon Server CA |  |  |  |  |  |  |
|        | Organization:                                                     | University of Massachusetts Lowell                                             | Organization:     | Internet2            |  |  |  |  |  |  |
|        | Unit:                                                             | 11                                                                             | Unit:             | InCommon             |  |  |  |  |  |  |
|        | State or provin                                                   | os<br>nce: MA                                                                  | coundy.           | 03                   |  |  |  |  |  |  |
|        | Locality:                                                         | Lowell                                                                         |                   |                      |  |  |  |  |  |  |
|        | Postal code:                                                      | 01854                                                                          |                   |                      |  |  |  |  |  |  |
|        | Other:                                                            | street=1 University Ave                                                        |                   |                      |  |  |  |  |  |  |
|        | Session details                                                   | 5                                                                              |                   |                      |  |  |  |  |  |  |
|        | Host:                                                             | ceweb.uml.edu:990                                                              |                   |                      |  |  |  |  |  |  |
|        | Protocol:                                                         | TLS1.0                                                                         |                   |                      |  |  |  |  |  |  |
|        | Key exchange:                                                     | RSA                                                                            |                   |                      |  |  |  |  |  |  |
|        | Cipher:                                                           | AES-128-CBC                                                                    |                   |                      |  |  |  |  |  |  |
|        | MAC:                                                              | SHA1                                                                           |                   |                      |  |  |  |  |  |  |
|        | Trust this certifi                                                | cate and carry on connecting?                                                  |                   |                      |  |  |  |  |  |  |
|        | Always trust                                                      | certificate in future sessions. 🌙                                              |                   |                      |  |  |  |  |  |  |
|        |                                                                   |                                                                                |                   |                      |  |  |  |  |  |  |
|        |                                                                   | OK                                                                             | Cancel            |                      |  |  |  |  |  |  |

6. Click OK to logon to the FTP server

| FSCFTP - fstl_3@fs                                                                                                    | cftp.com - FileZi                                                                                     | lla                                                                          |                    |                 |       |       |                                                                  |                                               |                                                                  |                                                                                                    |                                                 |           | - | × |
|----------------------------------------------------------------------------------------------------|----------------------------------------------------------------------------------------------------|------------------------------------------------------------------------------|--------------------|-----------------|-------|-------|------------------------------------------------------------------|-----------------------------------------------|------------------------------------------------------------------|----------------------------------------------------------------------------------------------------|-------------------------------------------------|-----------|---|---|
| File Edit View Tra                                                                                                    | insfer Server                                                                                         | Bookmarks Help                                                               |                    |                 |       |       |                                                                  |                                               |                                                                  |                                                                                                    |                                                 |           |   |   |
| H- 877                                                                                                    | 1 🗱 🖸 🔤                                                                                               | 8 🕄 📜 🗐                                                                      | i 🔍 🦻 🧥            |                 |       |       |                                                                  |                                               |                                                                  |                                                                                                    |                                                 |           |   |   |
| Host: fscftp.com                                                                                                    | Username                                                                                              | FSTL_3                                                                       | Password:          | ••••            | Port: | Quick | connect 👻                                                        |                                               |                                                                  |                                                                                                    |                                                 |           |   |   |
| Status: Verifying<br>Status: TLS conn<br>Status: Logged i<br>Status: Retrievin<br>Status: Server se<br>Status: Directory                                                                                                    | certificate<br>ection established<br>g directory listing<br>ht passive reply w<br>listing of "/" succ | d.<br><br>ith unroutable addres<br>cessful                                   | s. Using server ad | ddress instead. |       |       |                                                                  |                                               |                                                                  |                                                                                                    |                                                 |           |   | * |
| New site 2 - FSTL_4@                                                                                                    | fscftp.com 🗶                                                                                          | FSCFTP - fstl_3@fscft                                                        | p.com 🗶            |                 |       | _     |                                                                  |                                               |                                                                  |                                                                                                    |                                                 |           |   | Ŧ |
| Local site: \                                                                                                    |                                                                                                    |                                                                              |                    |                 |       | ~     | Remote site:                                                     | /                                             |                                                                  |                                                                                                    |                                                 |           |   |   |
| Desktop     Desktop     Desktop     District C:     District C:     Distrin     District C:     District | Data)<br>DATA-1)<br>8 DATA-2)                                                                         |                                                                              |                    |                 |       |       | 200<br>? 200                                                     | 7M1_1A<br>77M2_18                             |                                                                  |                                                                                                    |                                                 |           |   |   |
| Filename<br>t C:<br>C:<br>E:<br>E:<br>E:<br>C:<br>E:<br>C:<br>E:<br>C:<br>E:<br>C:<br>E:<br>C:<br>E:<br>E:<br>E:<br>E:<br>E:<br>E:<br>E:<br>E:<br>E:<br>E                                                                                                    | Filesize F<br>L<br>L<br>L<br>L                                                                        | iletype Las<br>ocal Disk<br>ocal Disk<br>ocal Disk<br>ocal Disk<br>ocal Disk | t modified         |                 |       |       | Filename<br><br>2007M1<br>2007M2<br>08-14-20<br>2002M2<br>2007M1 | Filesize<br>103,012<br>4,804,715<br>1,779,279 | Filetype<br>File folder<br>File folder<br>Adobe Acr<br>Adobe Acr | Last modified<br>8/14/2020 2:05:<br>8/14/2020 2:44:<br>8/14/2020 2:50:<br>8/14/2020 3:16:<br>8/14/2020 3:16: | Permissions<br>elmpc<br>rwfad<br>rwfad<br>rwfad | Owner/Gro |   |   |
|                                                                                                    | Υοι                                                                                                   | ır Comp                                                                      | outer              |                 |       |       |                                                                  | Your                                          | Dire                                                             | ctory c                                                                                                    | on the                                          | e FTP     |   |   |
| 5 directories                                                                                                    |                                                                                                    |                                                                              |                    |                 |       |       | 3 files and 2 di                                                 | rectories. Total                              | size: 6,687,006                                                  | bytes                                                                                                    |                                                 |           |   |   |

Your computer window, and your directory on the FTP.

| 2                                                                                                    |  | ( |                      |                    |                   |                 |             |           |   | -   |     |
|----------------------------------------------------------------------------------------------------|--|---|----------------------|--------------------|-------------------|-----------------|-------------|-----------|---|-----|-----|
| FSCFTP - fstl_3@fscftp.com - FileZilla                                                                                                    |  |   |                      |                    |                   |                 |             |           | _ |     | ×   |
| File Edit View Transfer Server Bookmarks Help                                                                                                    |  |   |                      |                    |                   |                 |             |           |   |     |     |
| 迎 ▼ ■ 1 1 1 2 2 1 2 2 1 1 1 1 2 0 0 1 1 1 1 1                                                                                                    |  |   |                      |                    |                   |                 |             |           |   |     |     |
| Host: fscftp.com Username: FSTL_3 Password: •••••• Port: Quickconnect 💌                                                                                                    |  |   |                      |                    |                   |                 |             |           |   |     |     |
| Status:     Directory listing of "/" successful       Response:     421 Connection timed out - closing.       Error:     Gonull'S error - 100 in goults_record_record_ |  |   |                      |                    |                   |                 |             |           |   | < > |     |
| New site 2 - FSTL_4@fscftp.com X FSCFTP - fstl_3@fscftp.com X                                                                                                    |  |   |                      |                    |                   |                 |             |           |   |     | *   |
| Local site: \                                                                                                    |  | ~ | Remote site:         | /                  |                   |                 |             |           |   |     | ~   |
|                                                                                                    |  |   | □- <mark>?</mark> 20 | 07M1_1A<br>07M2_1B | -                 |                 |             |           |   |     |     |
|                                                                                                    |  |   |                      |                    |                   |                 |             |           |   |     |     |
| Filename Filesize Filetype Last modified                                                                                                    |  |   | Filename             | Filesize           | Filetype          | Last modified   | Permissions | Owner/Gro |   |     |     |
| D: Local Disk                                                                                                    |  |   | 2007M1               |                    | File folder       | 8/14/2020 2:05: | elmpc       |           |   |     |     |
| E: (2TB Data) Local Disk                                                                                                    |  |   | 2007M2               |                    | File folder       | 8/14/2020 2:44: | elmpc       |           |   |     | - 1 |
| F: (5TB DATA-1) Local Disk                                                                                                    |  |   | 8-14-20.             | . 103,012          | Adobe Acr         | 8/14/2020 2:50: | rwfad       |           |   |     |     |
| G: (4.5TB DATA-2) Local Disk                                                                                                    |  |   | ▲ 2002M2             | 4,804,715          | Adobe Acr         | 8/14/2020 3:16: | rwfad       |           |   |     |     |
|                                                                                                    |  |   | 2007M1               | . 1,779,279        | Adobe Acr         | 8/14/2020 3:16: | rwfad       |           |   |     |     |
|                                                                                                    |  |   |                      |                    |                   |                 |             |           |   |     |     |
|                                                                                                    |  |   |                      |                    |                   |                 |             |           |   |     |     |
|                                                                                                    |  |   |                      |                    |                   |                 |             |           |   |     |     |
|                                                                                                    |  |   |                      |                    |                   |                 |             |           |   |     |     |
|                                                                                                    |  |   |                      |                    |                   |                 |             |           |   |     |     |
|                                                                                                    |  |   |                      |                    |                   |                 |             |           |   |     |     |
| 5 directories                                                                                                    |  |   | 3 files and 2 d      | irectories. Tota   | l size: 6.687.006 | bytes           |             |           |   |     |     |
|                                                                                                    |  |   | 1                    |                    |                   |                 |             |           |   |     |     |

Follow the steps below to upload or download files to the web.

## Uploading files using FileZilla client:

- 1. Start the FileZilla FTP client. Connect to the server you just configured.
- 2. To upload files to the server, select all files you wish to upload from the window on the left and right-click on mouse, and then select Upload.

## Downloading files to your computer using FileZilla client:

- 1. To download\* files from the server to your computer, select all files you wish to download from the window on the right.
- 2. In the left window, select the location on your computer where you wish to save the files.
- Right-click on mouse, and then select Download.
   \*If your instructor requires you to download files from the directory on the server, make sure to click the folder with the corresponding course number first to enter this directory before trying to download files.
  - 4. Can I get help with this if I'm having trouble?

5. If you have trouble uploading your files, you may want to speak to FSC IT Dept, call (773) 524-2440 x333 or email Tech Support ITTeam@freedmanseating.com